Version 2.0

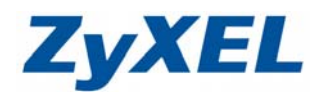

# P-335WT & HP OfficeJet 5610 - Vista 設定範例

步驟一:請先將 HP OfficeJet 5610 單機連接至 Vista 電腦端,安裝 Vista 版印表機驅動程式(不含應用 軟體)於電腦端內。

HP OfficeJet 5610 的 Vista 版印表機安裝程式下載點: <u>http://h10025.www1.hp.com/ewfrf/wc/softwareDownloadIndex?os=2093&softwareitem=mp-47</u> <u>824-1&lc=zh-hant&cc=tw&dlc=zh-hant&product=441125&lang=zh-hant</u> (HP OfficeJet 5610 與 HP OfficeJet 5600 同驅動程式)

- 步驟二:請將下載的 HP OfficeJet 5610 Vista 版印表機安裝程式儲存至您的電腦桌面,並依下列步驟 單純安裝印表機驅動程式(不含應用軟體)。
- 步驟三:請開啓此應用程式,並點選安裝按鈕。

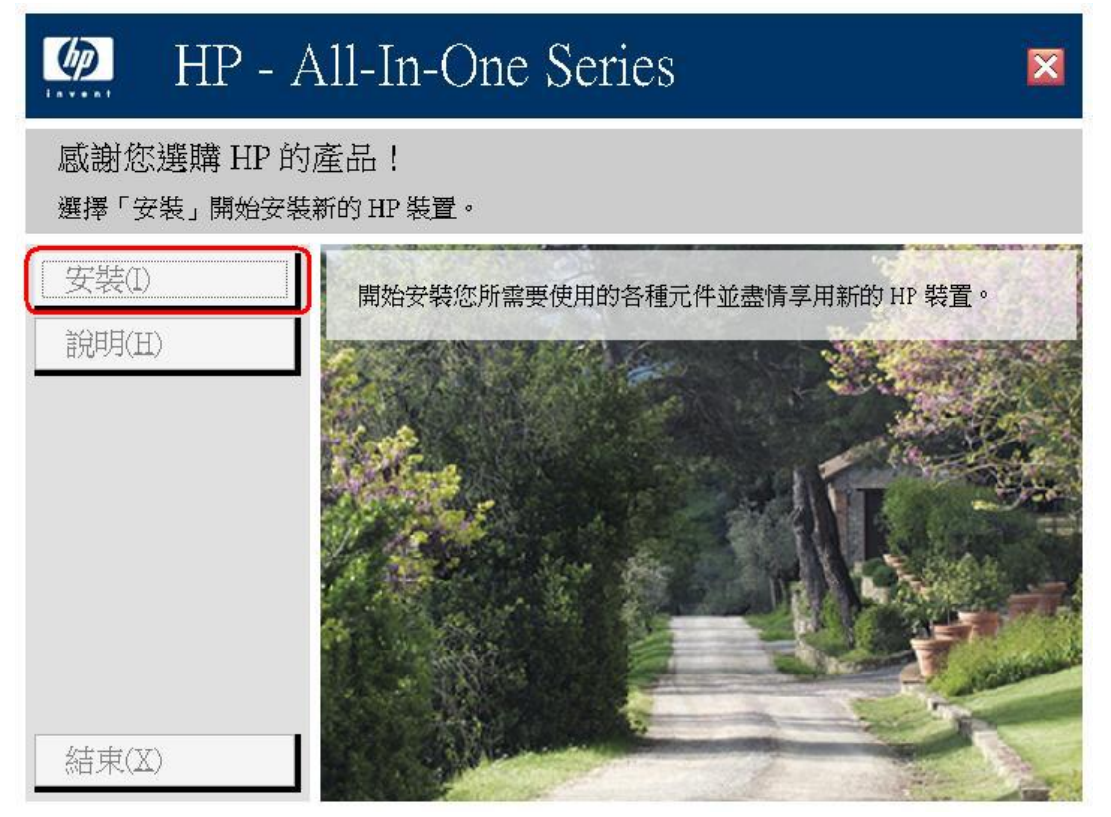

Version 2.0

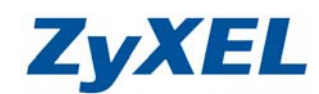

## 步驟四:請於安裝精靈啓動後,點選下一步,並確認無阻擋後,再點選下一步。

| HP - All-In-One series      | 歡迎使用 HP All-In-One Series 安裝精靈                      |
|-----------------------------|-----------------------------------------------------|
|                             | 安裝精靈會將 HP All-In-One Series 安裝到您的電腦上。若要繼續,請按 [下一步]。 |
| <sup>−</sup> +++<br>+<br>hp | 響告:本程式受著作權法和國際合約的保護。                                |
|                             |                                                     |
|                             | <上一步(B) 下一步(N) > 取消(C)                              |

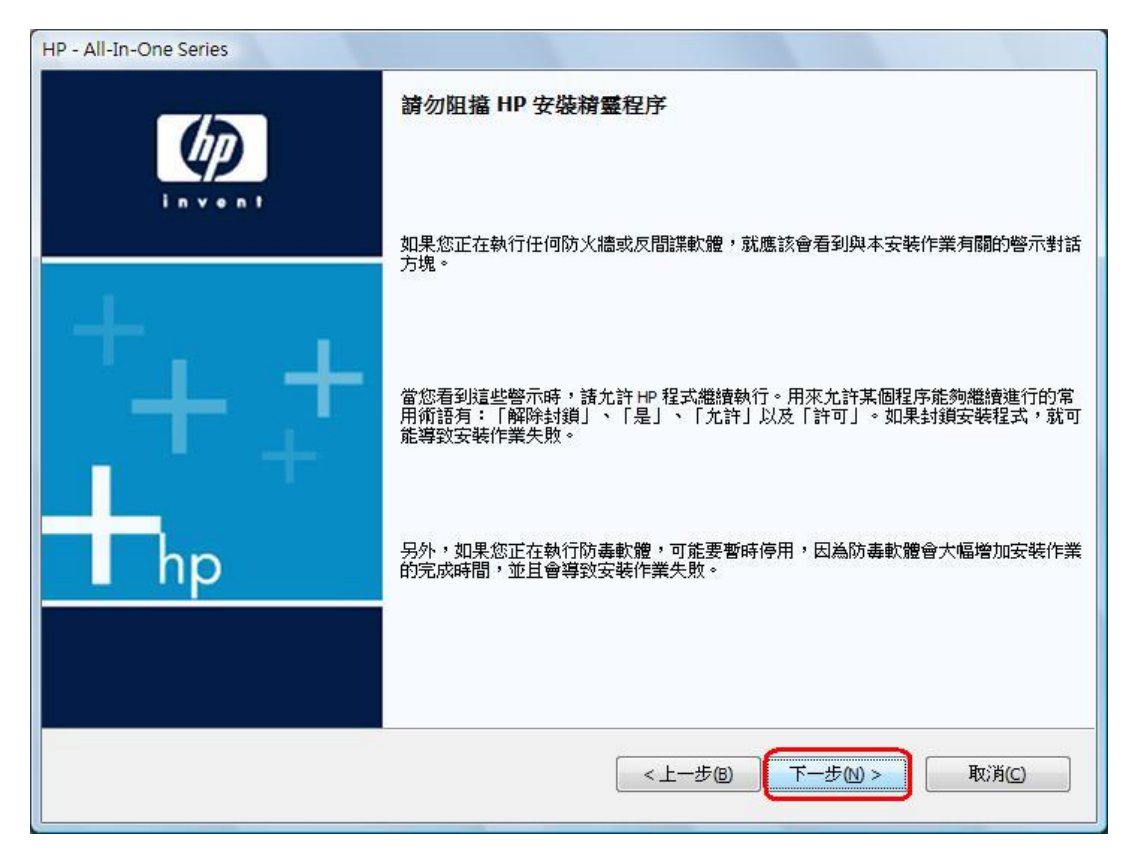

Version 2.0

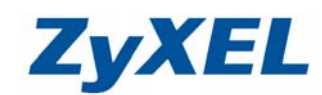

| 步驟五 | : | 請點選否 | , | 不啓用自動檢查 | , | 並按下- | 一步的按鈕。 |
|-----|---|------|---|---------|---|------|--------|
|     |   |      |   |         |   |      |        |

| HP - All-In-One Series                              |                                                  |
|-----------------------------------------------------|--------------------------------------------------|
| 自動檢查更新                                              | -                                                |
|                                                     | + • • h                                          |
|                                                     |                                                  |
| 若要取得最新的功能、减少 HP 產品發生問題的機<br>為奧乾壯能。你可以手動方式執行,也可以讓 ur | 畿會,並且在發生問題時最大可能地自動修正問題會,您需要維持 HP 軟體<br>□ 户科检查再新。 |
| 《新取利水源》 必可从于到力和称用, 巴可以議 中                           | "日勤"放旦史利"                                        |
|                                                     |                                                  |
| 您想讓 HP 自動檢查軟體更新嗎?                                   |                                                  |
| ◎ 是()),諸自動檢查更新 (建議)                                 |                                                  |
| <ul> <li>否(四),我會自行檢查</li> </ul>                     |                                                  |
|                                                     |                                                  |
| 合目明颐生                                               |                                                  |
| <u>市九回越</u> 基<br>HP 的跨新趣政策                          |                                                  |
|                                                     |                                                  |
|                                                     |                                                  |
|                                                     |                                                  |
|                                                     |                                                  |
|                                                     |                                                  |
|                                                     | <上一步(B) 下一步(M) > 取消                              |
| <b>驟六:</b> 請於安裝選項中點選 <b>白訂</b> ,並                   | 按东下一步按钮。                                         |
| HP - All-In-One Series                              | X                                                |
| 安装選項                                                |                                                  |
| 選擇下列其中一個選項。                                         | hr                                               |
|                                                     | 7 <del>4</del>                                   |
|                                                     | PT-3またちまいRebらけ 会 。                               |
| 女教教室通行机类之王的构件,因另一间连续                                | "女长印 <u>新 羅田 日</u> 。                             |
|                                                     |                                                  |
| ◎ 自訂(C)(適用於運路使用者)<br>此選項尤許您選擇要安裝的軟體。                |                                                  |
|                                                     |                                                  |
|                                                     |                                                  |
|                                                     |                                                  |
|                                                     |                                                  |
|                                                     |                                                  |
| • 此本件可能与今能物透過细胞细胞准行液控制/                             | <b>α洋βὶ山□ 唑利耐带动约补确。加甲次方你约阳奕注示,</b> (Σ/河府)        |
| 人可識別資訊都將不會被傳送。按一下這裡以取                               | #72/**11.1%////////////////////////////////      |
|                                                     |                                                  |
|                                                     |                                                  |
|                                                     |                                                  |
|                                                     |                                                  |

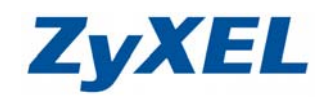

Version 2.0

步驟七:請單純選取安裝 Photosmart OfficeJet and Deskjet Drivers(需要),不安裝其他應用軟體, 並點選下一步。

| HP - All-In-One Series                                                                                                    |                                                                           |                                                                                                    |
|----------------------------------------------------------------------------------------------------|---------------------------------------------------------------------------|----------------------------------------------------------------------------------------------------|
| <b>自訂安裝</b><br>選擇您想安裝的軟體                                                                                                    |                                                                           | ++                                                                                                    |
| Photosmart Officejet and<br>HP Imaging Device Funct<br>HP Update<br>HP Solution Center<br>HP Customer Participatio<br>HP Photosmart Essential<br>HP OCR Software<br>Shop for HP Supplies | Deskjet Drivers (需要)<br>ons<br>n Program*                                 | Photosmart Officejet and Deskjet Drivers<br>(需要)<br>装置正常執行所需的基本軟體。                                          |
| 總共所需磁碟空間:<br>可用磁碟空間:<br>此套件可能包含能夠透過<br>环會被傳送。按一下语                                                                                                    | 600 MB<br>62419 MB<br>網際網路進行連接以傳送與<br>單以取得有關網路連續                          | 所需磁碟空間: 600 MB<br>與 <u>HP 臆私政策</u> 一致的軟體。如果沒有您的明確許可,任何個人可識別資訊者<br>能力的詳細資訊。                                  |
| <b>聚八:</b> 請閱讀授權                                                                                                    | 合約後點選同意進                                                                  | <上一步(B) 下一步(N) 取消<br>行下一步。                                                                                  |
| HP - All-In-One Series<br><b>受權合約</b><br>請仔細閱讀下面的授權者                                                                                                    | 言約。                                                                       |                                                                                                    |
| 註:本產品的有限保固<br>注意:本軟體之使用必須<br>款。若您不同意以下執照<br>將未使用的完整產品退回<br>HP軟體使用執照條款<br>除非您和 HP 另有書面                                                                                                    | 與隨附的軟體放置在產品<br>受下面的「HP 軟體使用<br>發條款,須將軟體退回原購<br>原購買處請求全額退款。<br>合約,您對所附軟體的很 | ▲隨附的產品說明文件中。請現在就檢視。<br>執照條款」所管制。使用本軟體,即表示您接受所有以下執照條<br>單買處請求全額退款。結本軟體是隨附於其他產品所提供,您需要<br>使用,受下述使用執照條款的約束。    |
| 使用執照的授權<br>即提供的使用執照是使<br>改此軟體,或是解除本<br>難的,那麼,同時使用<br>所有權<br>新有權<br>亦有權之版權<br>或是的所有權及版權                                                                                                   | 用一份此軟體。「使用」<br>軟體中任何使用執照或是<br>本軟體的人數,不可超過<br>, 係由 EP 及其第三方面               | 一代表儲存、載入、安裝、執行、以及顯示本軟體。您不可修<br>是控制的功能。如果本軟體的使用執照是以「同時使用」為基<br>國使用執照所允許的授權用戶的上限。 面供應商所擁有。您的使用執照並不授予您任何本軟體的權狀 |
| <sup>執定ጠ有權,匕也不是</sup><br>商,有權保護他們自身<br>複製與應用                                                                                                    | 平私庭1119 稚益113 父 易 努<br>的 權益。                                              | **** * 鱼 医用税限原私道却证例 医化吗,比"的第二方 国铁感                                                                          |
|                                                                                                    |                                                                           | < 上一步 (3) <b>同意(A)</b> 拒絕(2)                                                                                |

Version 2.0

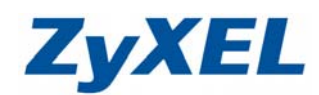

# 步驟九:請選取或確認安裝的資料夾後,點選下一步。

| B HP - All-In-One Series                  | ×                                 |
|-------------------------------------------|-----------------------------------|
| 目的地資料夾                                    |                                   |
| 按一下 [下一步] 安裝到此資料夾,或按一下 [變更] 安裝到其他的資料夾。    | ++ + • pb                         |
| 將 All-In-One Series 安裝到:                  |                                   |
| C: \Program Files \HP\                    | 變更仕)                              |
| <上步的上,·注流到印字機畫海口目的, UCD 約收的電 W语拉 L4       |                                   |
| <b>安藤十</b> ・請帷認印衣機車源已開啓、USB 緑路與車腦連接上位     | 发, 點選下一步。                         |
| <b>立即連接装置</b>                             |                                   |
|                                           | + <sub>+</sub> +  ■ <sup>hp</sup> |
| 1. 確認裝置電源已開設。                             |                                   |
| 2. 連接 USB 熠缇。                             |                                   |
|                                           |                                   |
|                                           |                                   |
|                                           |                                   |
|                                           |                                   |
| ☑ 如果您無法立即連接裝置,請按一下此方塊,然後按 [下一步] 以完成軟體安裝。; | 您可以稍後再連接裝置( <u>1</u> )。           |
| 11111111111111111111111111111111111111    | ) (下一步(1) > 取消                    |

Version 2.0

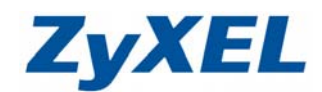

步驟十一:待驅動程式安裝完成後,請點選完成的按鈕,再依下列步驟進行設定。

| 正在安装 All-In-One Series |               |       | - <b>1</b> -hp |
|------------------------|---------------|-------|----------------|
|                        | 感謝您選購 HP 的產品。 |       |                |
|                        | invent        |       |                |
| 目前進度 - 更新元件登錄          |               | 861.0 | KBps           |
| <sup> 2</sup>          | _             | 51    |                |

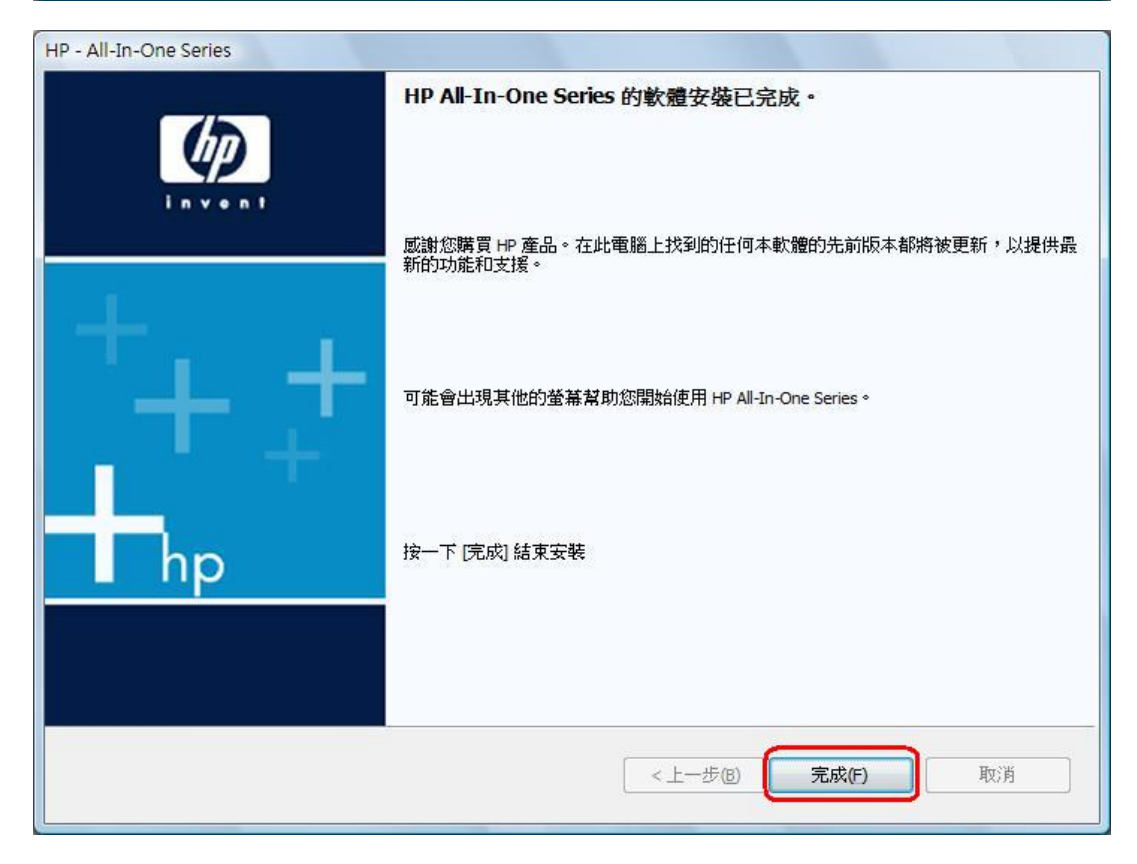

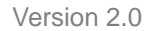

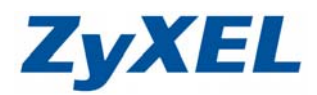

- **步驟十二:**請將 HP OfficeJet 5610 傳輸線的 USB 接頭轉接至 P-335WT 的 USB 連接埠,並確認 Vista 電腦端已連線至 P-335WT。
- 步驟十三:請於工具列中,開啓控制台內的印表機。

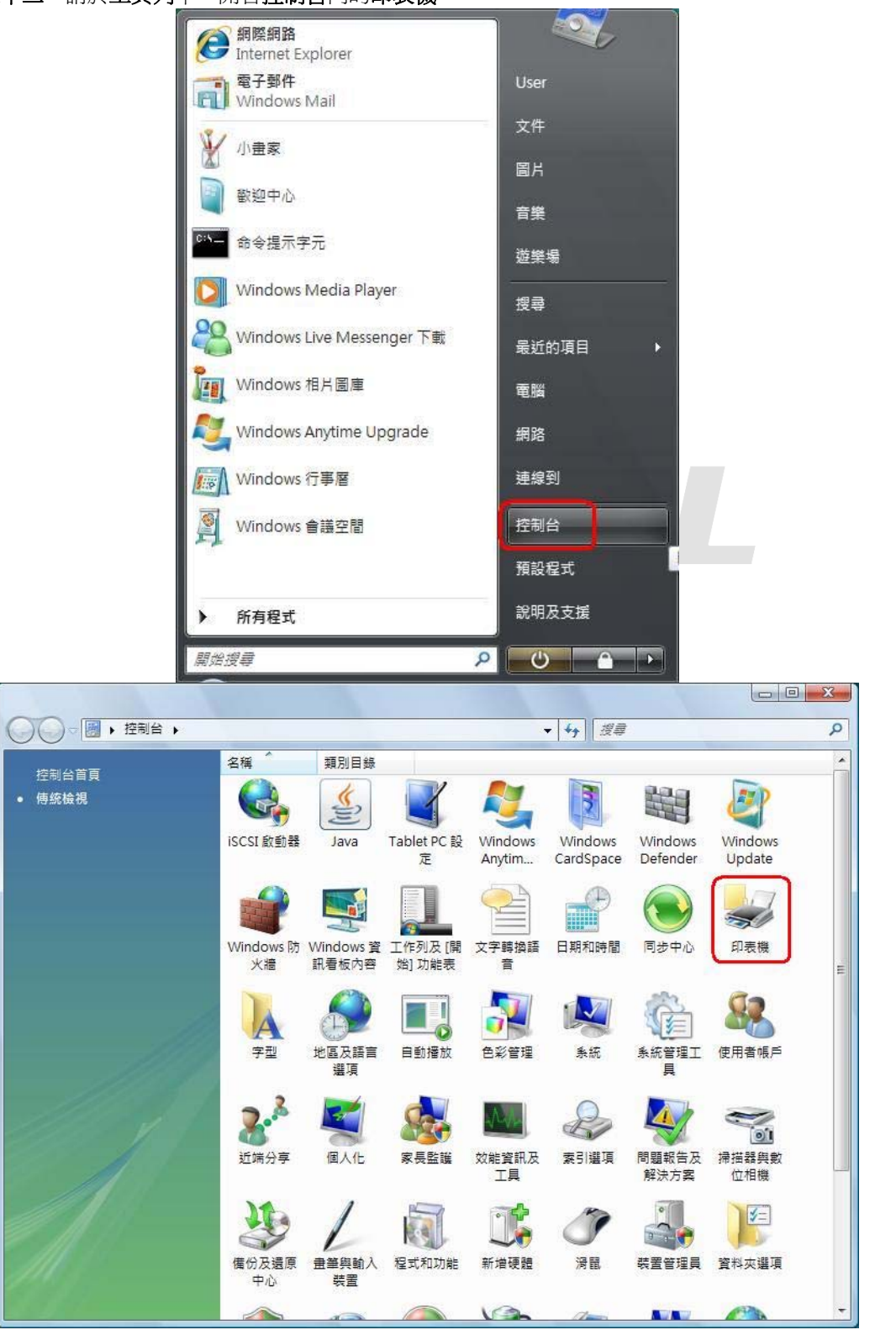

Version 2.0

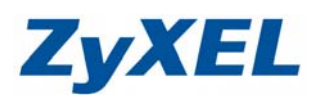

步驟十四:請於已安裝完成 HP OfficeJet 5610 的圖示上按滑鼠右鍵點選內容。

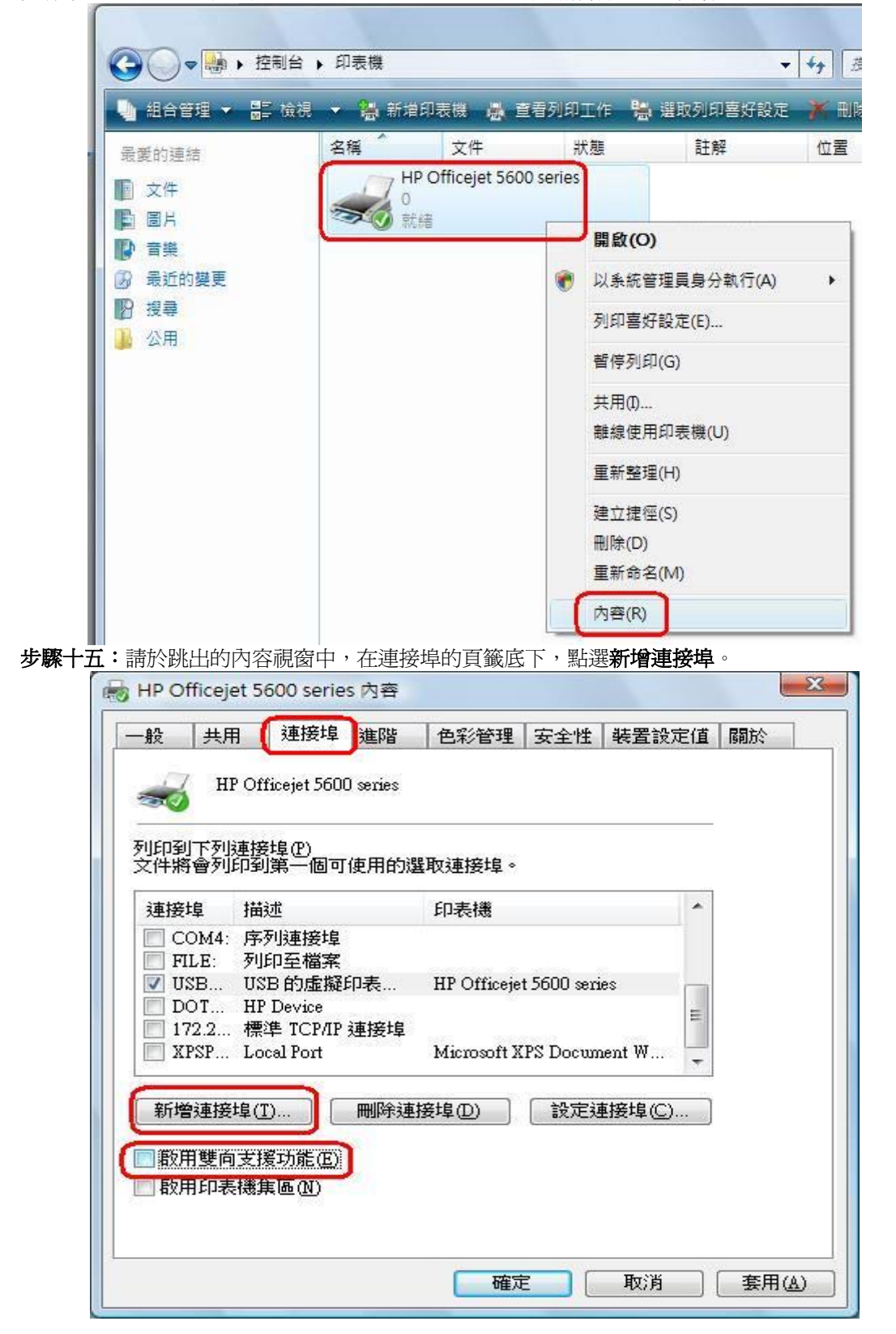

Version 2.0

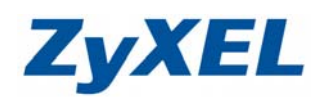

| 步驟十六:請選取可用的連接埠類型為 Standard TCP/IP Port,並按新增連接埠。                                                                                      |
|----------------------------------------------------------------------------------------------------|
| 印表機連接埠                                                                                                    |
| 可用的連接埠類型( <u>A</u> ):<br>Local Port<br>Standard TCP/IP Port                                                                          |
|                                                                                                    |
| 步驟十七:請於跳出的新增精靈視窗中點選下一步。                                                                                                    |
| 福進 TCP/IP 印表機連接場新増構整 新辺伊用新增標準 TCP/IP 印表機連接<br>埠精靈 這個精靈可以幫助您新增網路印表機連接埠。 在您繼續執行之前,請確定: <ol> <li>接置目開散。</li> <li>網路已建線並設定完成。</li> </ol> |
|                                                                                                    |
| 《上一步图】下一步図》】 取消                                                                                                    |
| 步驟十八:請於印表機名稱或 IP 位址輸入 192.168.1.1,連接埠名稱會自動帶出 192.168.1.1。                                                                            |

| 請輸入印表機名稱或 IP 位功  | 上,及使用的裝置連接埠名稱。 |  |
|------------------|----------------|--|
| 印表機名稱或 IP 位址(A): | 192.168.1.1    |  |
| 連接埠名稱(P):        | 192.168.1.1    |  |
|                  |                |  |
|                  |                |  |
|                  |                |  |

Version 2.0

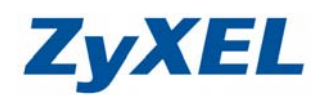

步驟十九:請於裝置類型點選自訂,並按入設定按鈕。

| 甘他海道                       | 连住咨询                                                                                                    |                                                                                                    |                          |
|----------------------------|----------------------------------------------------------------------------------------------------|----------------------------------------------------------------------------------------------------|--------------------------|
| 英國建                        | B-4月和<br>                                                                                                    |                                                                                                    | No and a state           |
| 值測到的<br>1.裝置[<br>2.前一]     | 的裝置類型無法辨識,請確定<br>己正確設定。<br>頁的位址正確。                                                                                                    | 2:                                                                                                    |                          |
| 回到精潔<br>確的,言               | 魯的前一畫面,更正位址並執<br>諸選擇裝置類型。                                                                                                    | 行其他的網路搜尋。或者,如果您確定位址是                                                                                                    | Ē                        |
|                            |                                                                                                    |                                                                                                    |                          |
| 装置料                        | 理<br>(Consulta Naturalita Cons                                                                                                    | <b>a</b>                                                                                                    | a l                      |
|                            | 華(S) Generic Merwork Car                                                                                                    | a                                                                                                    |                          |
| <u> </u>                   |                                                                                                    |                                                                                                    |                          |
|                            |                                                                                                    | <上一步(B) 下一步(N) > 取                                                                                                    | SIZ 1                    |
|                            |                                                                                                    |                                                                                                    | 月                        |
| . • 三主十人 <b>3</b> 3        |                                                                                                    |                                                                                                    | 月開日の日                    |
| └:請於通<br><b>元組</b> 書       | 朝協定中點選 LPR,並訪<br>對,不勾選啓用 SNMP #                                                                                                    | ◇LPR 設定中的 <b>佇列名稱</b> 輸入LP1,請勾3 ★態,完成後請按確定並點選下一步,待對                                                                                                    | 月<br><b>巽啓用</b><br>と回印表  |
| ー:請於通<br>元組計<br>埠視窗        | 朝田協定中點選LPR,並加<br>動,不勾選啓用SNMP<br>後請點選關閉。                                                                                                    | ◇LPR 設定中的 <b>行列名稱</b> 輸入LP1,請勾設<br>大態,完成後請按確定並點選下一步,待對                                                                                                    | 月<br>選啓用<br>上回印          |
| 十:請於通<br>元組書<br>埠視窗        | 朝田協定中點選LPR,並訪 動 、不勾選啓用SNMP開 後請點選關閉。 設定標準TCP/IP連接埠監視 建接埠設定值                                                                                                    | ☆ LPR 設定中的 <b>佇列名稱</b> 輸入 LP1,請勾號<br>犬態,完成後請按確定並點選下一步,待助                                                                                                    | 月<br><b>異啓用</b><br>と回印語  |
| ト:請於 <b>通</b><br>元組<br>埠視窗 | <ul> <li>語訊協定中點選 LPR,並訪</li> <li>數,不勾選啓用 SNMP 第</li> <li>該 請點選關閉。</li> <li>設定標準 TCP/IP 連接埠監視器</li> <li>連接埠設定值</li> <li>連接埠名稱(2):</li> </ul>                                                                                                    | ◇LPR 設定中的 <b>佇列名稱</b> 輸入LP1,請勾致<br>大態,完成後請按確定並點選下一步,待對 ▲ ▲ 192.168.1.1                                                                                                    | 月<br>選啓用<br>と回印          |
| ト:請於 <b>通</b><br>元組<br>埠視窗 | <ul> <li>目訊協定中點選 LPR,並訪</li> <li>一數,不勾選啓用 SNMP 開</li> <li>一該法書點選關閉。</li> <li>設定標準 TCP/IP 連接埠監視書</li> <li>建接埠設定值</li> <li>連接埠名稱(2):</li> <li>印表機名稱或 IP 位址(金):</li> </ul>                                                                                                    | ☆ LPR 設定中的 <b>佇列名稱</b> 輸入 LP1,請勾號<br>大態,完成後請按確定並點選下一步,待助 192.168.1.1 192.168.1.1                                                                                                    | 月<br><b>異啓</b> 用<br>と回印書 |
| 十:請於通<br>元組書<br>埠視窗        | <ul> <li> <b>訳協定</b>中點選 LPR,並訪         <ul> <li> <b>数</b>,不勾選啓用 SNMP #             </li> <li>             後請點選關閉。             </li> <li>             設定標準 TCP/IP 連接埠監視書             </li> <li>             建接埠設定值             </li> <li>             連接埠名稱 (2):<br/>印表機名稱或 IP 位址(点):             通訊協定             </li> </ul> </li> </ul>                                                                                                    | ◇LPR 設定中的 <b>行列名稱</b> 輸入LP1,請勾於<br>大態,完成後請按確定並點選下一步,待助 192.168.1.1 192.168.1.1 192.168.1.1 192.168.1.1                                                                                                    | 月<br><b>巽啓</b> 用<br>皆回印ま |
| 十:請於通<br>元組書<br>埠視窗        | <ul> <li> <b>試協定</b>中點選 LPR,並訪         一数,不勾選啓用 SNMP 第      </li> <li>         後請點選關閉。     </li> <li>         設定標準 TCP/IP 連接埠監視書     </li> <li>         連接埠設定値     </li> <li>         連接埠名稱 (2):         </li> <li>         印表機名稱或 IP 位址(<u>A</u>):         通訊協定         <ul> <li>             原始設定         </li> </ul> </li> </ul>                                                                                                    | ◇LPR 設定中的 <b>行列名稱</b> 輸入LP1,請勾決<br>大態,完成後請按確定並點選下一步,待助 192.168.1.1 192.168.1.1 192.168.1.1 ①LPR(L)                                                                                                    | 月<br><b>選啓用</b><br>基回印詞  |
| 十:請於通<br>元組<br>埠視窗         | <ul> <li> <b>試協定</b>中點選 LPR,並訪         一次の選啓用 SNMP 第      </li> <li>         後請點選關閉。         </li> <li>         設定標準 TCP/IP 連接埠監視書         </li> <li>         連接埠設定値         </li> <li>         連接埠設定値         </li> <li>         連接埠名稱 (2):         <ul> <li>             印表機名稱或 IP 位址(Δ):             </li> <li>             通訊協定</li></ul></li></ul>                                                                                                    | ◆ LPR 設定中的 <b>行列名稱</b> 輸入 LP1,請勾試         大態,完成後請按確定並點選下一步,待對              192.168.1.1             192.168.1.1             ① LPR(L)                                                                                                    | 月<br><b>巽啓用</b><br>払回印ま  |
| 十:請於通<br>元組<br>埠視窗         | <ul> <li> <b>訳協定</b>中點選 LPR,並訪         <b>數</b>,不勾選啓用 SNMP #<br/>後請點選關閉。         </li> <li>         設定標準 TCP/IP 連接埠監視         </li> <li>         建接埠設定值         <ul> <li>             連接埠設定值             </li> <li>             連接埠設定值             </li> <li>             連接埠名稱 (2):             </li> <li>             印表機名稱或 IP 位址(鱼):             </li> <li>             更始設定             </li> <li>             原始設定             </li> <li>             加接埠號碼(N):             </li> </ul> </li> </ul>                                                                                                    | ◆ LPR 設定中的 <b>行列名稱</b> 輸入 LP1,請勾試         大態,完成後請按確定並點選下一步,待對         192.168.1.1       192.168.1.1       ● LPR(L)                                                                                                    | 月<br><b>選啓用</b><br>払回印剥  |
| 十:請於通<br>元組<br>埠視窗         | <ul> <li> <b>訳協定</b>中點選 LPR,並訪         <b>數</b>,不勾選啓用 SNMP #<br/>後請點選關閉。         </li> <li>         設定標準 TCP/IP 連接埠監視         </li> <li>         建接埠設定值         <ul> <li>             連接埠設定值             </li> <li>             連接埠名稱 (P):                 <ul> <li>                     印表機名稱或 IP 位址(▲):                     通訊協定</li></ul></li></ul></li></ul>                                                                                                    | 《LPR 設定中的 <b>佇列名稱</b> 輸入 LP1,請勾設<br>大態,完成後請按確定並點選下一步,待助 192.168.1.1 192.168.1.1 (● LPR (L) 100 11 11 11 11 11 11 11 11 11 11 11 11 11 11 11 11 11 11 11 11 11 11 11 11 11 11 11 11 11 11 11 12 12 13 14 14 15 15 15 16 16 17 17 17 18 18 19 19 19 10 10 10 10 11 11 11 12 12 12 13 14 14 15 15 15 16 16 17 17 17 18 18 18 19 19 19 19 19 10 10 10 10 10 10 10 11 11 12 12 13 14 14 15 16 16 16 17 17 17 18 18 18 18 18 19 19 19 19 19 19 19 10 10 10 10 10 10 10 10 10 10 10 10 10 10 10 10 10 10 10 10 10 10 10 10 10 10 10 10 10 10 10 10 11 10 11 10 11 11 12 12 12 13 14 14 14 14 14 15 16 16 16 16 16 16 16 16 16 16 16 16 16 16 16 16 16 16 16 16 16 16 16 16 16 16 16 16 16 16 16 16 16 1 | 月<br><b>選啓用</b><br>払回印剥  |
| 十:請於<br>通<br>定<br>現<br>宿   | <ul> <li> <b>訳協定</b>中點選 LPR,並訪         <b>數,不勾選啓用 SNMP 第</b>         後請點選關閉。     </li> <li>         設定標準 TCP/IP 連接埠監視         <ul> <li>             建接埠設定值             <ul></ul></li></ul></li></ul>                                                                                                    |                                                                                                    | 月<br><b>罢啓用</b><br>払回印剥  |
| 十:請於<br>通<br>定<br>規<br>證   | <ul> <li> <b>試協定</b>中點選 LPR,並訪  </li> <li> <b>数</b>,不勾選啓用 SNMP #  </li> <li>  後請點選關閉。  </li> <li> <b>設定標準 TCP/IP 連接埠監視</b> </li> <li> <b>連接埠名稱</b>(2):  </li> <li> <b>迎接埠名稱</b>(2):  </li> <li> <b>印表機名稱或 IP 位址(</b><u>a</u>):  </li> <li> <b>通訊協定</b> </li> <li> <b>原始設定</b> </li> <li> <b>原始設定</b> </li> <li> <b>原始設定</b> </li> <li> <b>原始設定</b> </li> <li> <b>原始設定</b> </li> <li> <b>原始設定</b> </li> <li> <b>原始設定</b> </li> <li> <b>原始設定</b> </li> <li> <b>原始設定</b> </li> <li> <b>伊利名稱</b>(<u>0</u>):  </li> <li> <b>LPR 設定</b> </li> <li> <b>伊利名稱</b>(<u>0</u>):  </li> <li> <b>取用 LPR 位元組計數(</b> </li> <li> <b>取用 SNMP 狀態(S)</b> </li> <li> <b>群體名稱(C):</b> </li> </ul> |                                                                                                    | 月<br><b>選啓用</b><br>国印ジ   |
| 十:請於<br>通<br>埠<br>視<br>密   | <ul> <li>試協定中點選 LPR,並訪</li> <li>數,不勾選啓用 SNMP #</li> <li>該清點避選關閉。</li> <li>設定標準 TCP/IP 連接埠監視書</li> <li>連接埠設定值</li> <li>連接埠名稱 @):</li> <li>印表機名稱或 IP 位址 (▲):</li> <li>通訊協定</li> <li>原始設定</li> <li>原始設定</li> <li>原始設定</li> <li>使列名稱 @):</li> <li>LPR 設定</li> <li>佇列名稱 @):</li> <li>[1]</li> <li>● 散用 SNMP 狀態(S)</li> <li>群體名稱 @):</li> <li>[1]</li> <li>SNMP 裝置索引(@):</li> <li>[1]</li> </ul>                                                                                                    |                                                                                                    | 月<br><b>選啓用</b><br>L回印表  |

Version 2.0

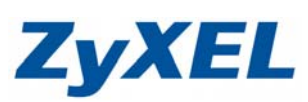

| 標準 TCP/IP 印表機通接埠新增精靈                                                                                                    |                                                                                                  |
|----------------------------------------------------------------------------------------------------|--------------------------------------------------------------------------------------------------|
| <b>其他連接埠資訊</b><br>無法識別這個裝置。                                                                                                    |                                                                                                  |
| 值測到的裝置類型無法辨識,諸確定:<br>1.裝置已正確設定。<br>2.前一頁的位址正確。<br>回到糖靈的前一畫面,更正位址並執行其他的網路搜尋。或者,如果您確<br>確的,諸選擇裝置類型。                                                                                                    | 確定位址是正                                                                                           |
| 裝置類型<br>◎ 標準③ Generic Network Card<br>◎ 自訂C) 設定(E)                                                                                                    |                                                                                                  |
| <上一步(B) (下一步(B) >                                                                                                    | <b>〕</b> 取消                                                                                      |
| 印表機連接埠         可用的連接埠類型(Δ):         Local Port         Standard TCP/IP Port         新增連接埠類型(Δ)         新增連接埠類型(Δ)         新增連接埠類型(Δ)         新增連接埠類型(Δ)         新增連接埠         (1)         「日         「日         「 | ▲<br>●<br>●<br>●<br>●<br>●<br>●<br>●<br>●<br>●<br>●<br>●<br>●<br>●<br>●<br>●<br>●<br>●<br>●<br>● |
| 列印到下列連接埠(P)<br>文件將會列印到第一個可使用的選取連接埠。                                                                                                    |                                                                                                  |
| · 連接埠 描述 印表機 · · · · · · · · · · · · · · · · · · ·                                                                                                    |                                                                                                  |
| □ FILE: 列印至福系<br>□ USB USB 的虛擬印表 HP Officejet 5600 series<br>□ DOT HP Device<br>□ 172.2 標準 TCP/IP 連接追<br>□ 192.1 標準 TCP/IP 連接追                                                                                                    | =                                                                                                |
|                                                                                                    |                                                                                                  |

| 删除連接埠(D) | 設定連接埠(C)...

關閉

取消

套用(<u>A</u>)

新增連接埠(I)...

啟用雙向支援功能(E)
 取用印表機集區(N)

Version 2.0

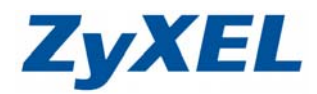

步驟二十二: 套用完成後, 會正式產生一個新的連接埠 192.168.1.1, 印表機名稱為 HP OfficeJet 5600 series。

| 般!                    | ŧ用                           | 連接埠                                 | 進階               | 色彩管理               | 安全性         | 裝置設定值           | 關於 |
|-----------------------|------------------------------|-------------------------------------|------------------|--------------------|-------------|-----------------|----|
| -                     | HP Off                       | icejet 560(                         | ) series         |                    |             |                 |    |
| 山印到下<br>て件將會          | 列連接<br>列印到                   | 埠(P)<br>第一個可                        | 使用的邏             | <sup>異</sup> 取連接埠。 |             |                 |    |
| 連接埠                   | 描刻                           | 述                                   |                  | 印表機                |             | *               |    |
| FILE<br>USB<br>DOT    | : 列J<br>US<br>HP<br>2. 標:    | 印至檔案<br>B 的虛擬<br>Device<br>隼 TCP/IP | 印表<br><u>神接埠</u> |                    |             |                 |    |
| ✓ 192.1               | 標                            | 隼 TCP/IP                            | 連接埠              | HP Officeje        | t 5600 seri | es              |    |
| XPSF                  | ' Loo                        | al Port                             |                  | Microsoft X        | PS Docum    | ient W 👻        |    |
| 新増連<br>] 敬用對<br>] 敬用印 | 接埠( <u>T</u><br>陸向支援<br>D表機算 | ))<br>記功能 (E)<br>電 (N)              | 刪除連              | 接埠(D)              | 2 設定逆       | 植接埠( <u>C</u> ) |    |
|                       |                              |                                     |                  |                    |             |                 |    |